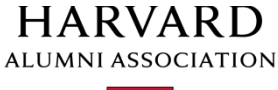

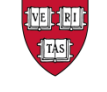

COLLEGE ALUMNI PROGRAMS

# **Class Site Administrator Manual**

## Contents

| Manage Files & Images | 1        |
|-----------------------|----------|
| Manage Files          | 1        |
| Sizing Images         |          |
|                       | . с<br>л |
|                       | . 4      |
| Manage Image Albums   | .4       |

## **Manage Files & Images**

For images and files that you wish to display on your Class Site – you can upload, store, and manage from 'Manage Files and Images'.

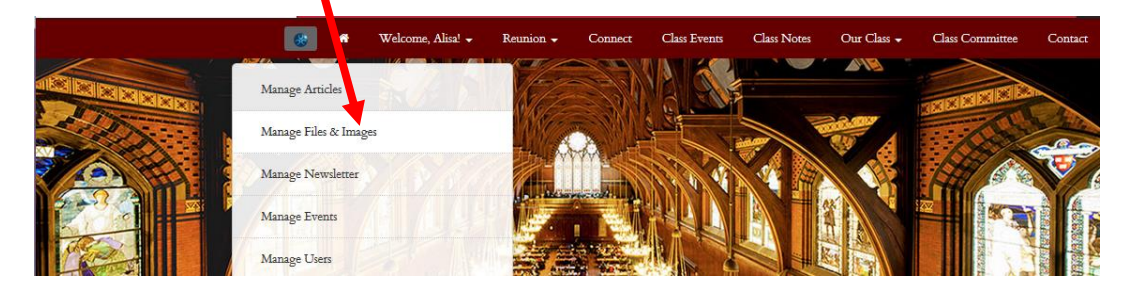

#### Manage Files

For reviewing and managing files, use the 'Manage Files' tab. This is also referred to as the 'File Vault'.

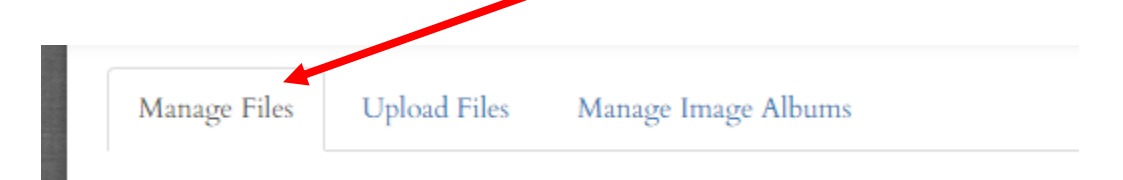

To search for a specific image name, use the search box at the top of the page. Enter your search term and hit 'Apply Filter'.

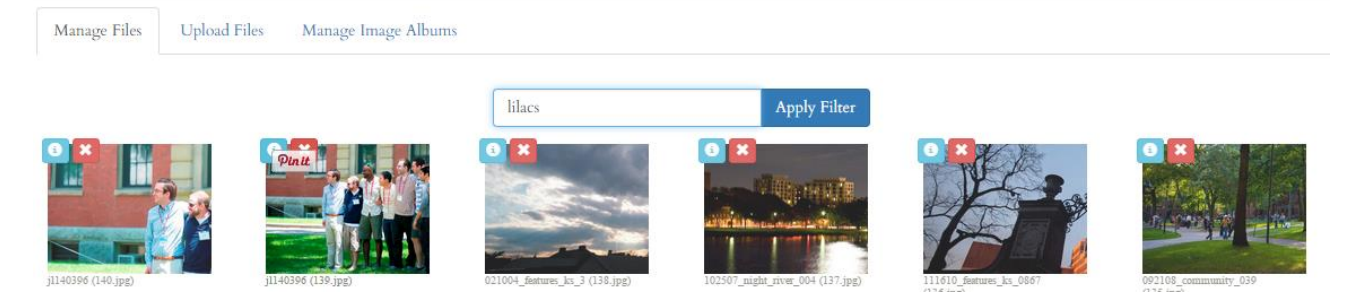

Matches will be displayed. Click your browser's back arrow to return to the full list of files.

Click on the 'x' displayed over the image to delete the image from your file vault. A confirmation message will be displayed.

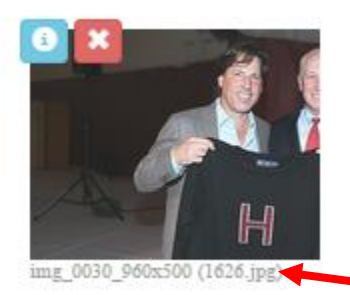

File reference number is displayed in parenthesis.

Click on the 'i' displayed over the image to get image details, including URL and file size. Title, Caption, Credit, and Comments boxes can be used to label your photo for easier searching.

For images that will be displayed in banners:

- 1. Enter a caption in the 'Title' box if you would like text displayed on top of the image
- 2. Enter a URL in the 'Photographer Credit' box if you would like the image to link to a new page. This is not recommended.

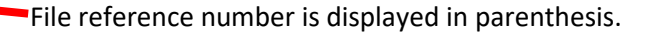

| Tite                                                                                   |                                                                                                    |
|----------------------------------------------------------------------------------------|----------------------------------------------------------------------------------------------------|
| Susan and Cory '90 Thabit L                                                            | ettersweater Program                                                                                                    |
| Caption/Description                                                                    |                                                                                                    |
| Enter caption/description                                                              |                                                                                                    |
| Photographer Credit (or entir                                                          | e-image link, entered as uri when used in a fader):                                                                                                    |
| https://www.harvardvarsity                                                             | /club.org//article.html?aid=111                                                                                                    |
| Admin Comments                                                                         |                                                                                                    |
| Enter admin comments                                                                   |                                                                                                    |
| File Info<br>File Size Information:<br>File Owner:<br>Absolute URL:<br>HTML Embed Tag: | This file is 24909kb(900,500 pixel).<br>It was uploaded by Melanie on 6/25/2015 (gl 13:51:48 from (p. address 140:247.169.110<br>https://www.hanardvarshyclub.org/mages/vault/13:26.jpg<br>-img arc="https://www.hanardvarshyclub.org/mages/vault/13:26.jpg" width="960" height="500" border=0><br>Cancel Swechanges to this file=> |

Lize the form by

#### **Sizing Images**

For best results, photos should be sized before they are uploaded to the image vault. The following image sizes work best on the Class Sites:

- Homepage Banner: 1200x275 px
- Article Thumbnail: 75x75px
- Event page photo: 960x640 px (horizontal), 640x450px (vertical)
- Class Committee Template: 300x300 px
- Websites template: 340x240 px
- Books template: 160x275 px
- Creative Works template: 150x150 px
- Newsletters template: 175x275 px
- Albums:
  - o 960x640 px (horizontal)
  - o 640x450 px (vertical)

Including the file size in the photo name will help you to narrow your options effectively when selecting a photo for a particular page. For instance, you could search "1200x275" to see the photos that will work in your homepage banner.

## **Upload Files**

For adding files to your file vault, use the 'Upload Files' tab. Drag and drop files, or click on the icon to open up your file browser and add files from your computer.

| Manage Files | Upload Files | stanage Image Albums                                                                                                    |
|--------------|--------------|----------------------------------------------------------------------------------------------------|
|              |              |                                                                                                    |
|              |              | Drop your files here (or dick)<br>Allowed files; jpg. png, gif. pdf. psd, eps, xls, xlss, doc, docx, csv, txt, p42<br>Max size: up to 2MB! |
|              |              |                                                                                                    |
|              |              | 20                                                                                                    |

Files up to 2MB in size in the following formats are permitted: jpg, png, gif, pdf, psd, eps, xls, xlsx, doc, docx, csv, txt. For best display in Albums, recommended size for horizontal images is 960x640px; recommended size for vertical images is 640x450px.

#### **Manage Image Albums**

Home page banner images and photo albums can be managed from the 'Manage Image Albums' tab.

|      | Manage Files Upload Files Manage Image Albums |                    |            |             |                     |   |  |  |  |
|------|-----------------------------------------------|--------------------|------------|-------------|---------------------|---|--|--|--|
| ≜ ID | + ALBUM NAME                                  | A LAST MODIFIED    | ALBUM TYPE | + PIC COUNT | <b>≜</b> TOTAL SIZE |   |  |  |  |
| 27   | 2015 HVC Golf Tournament                      | 7/13/2015,12:41:17 | General    | 50          | 7.02mb              | ¢ |  |  |  |
| ۳ 1  | Home                                          | 7/9/2015, 13:24:07 | Hidden     | 4           | 1.74mb              | ¢ |  |  |  |
| ۳ 3  | HVC Golf Tournament                           | 6/30/2015,10:02:53 | General    | 0           | 0.00kb              | ¢ |  |  |  |
| 2    | A Really Fun Event                            | 5/8/2015, 18:23:58 | Hidden     | 0           | 0.00kb              | ¢ |  |  |  |
| 26   | 2015 IFA Dinner - Matt Birk '98 Induction     | 1/27/2015,12:04:01 | General    | 128         | 9.71mb              | Φ |  |  |  |

Click on the plus sign ('+') to create a new album.

Click on the gear icon to the right of existing albums to view, edit, or delete.

|      | Manage Files Upload Files                 | Manage Image Albums |  |                        |              |           |              |
|------|-------------------------------------------|---------------------|--|------------------------|--------------|-----------|--------------|
| + ID | + ALBUM NAME                              |                     |  | <b>≜</b> LAST MODIFIED | ↓ ALBUM TYPE | ⊋ Pie ce. | ≜ TOTAL SIZE |
| 28   | Untitled Album                            |                     |  | 8/11/2015,13:49:31     | General      | 0         | U.S.         |
| 27   | 2015 HVC Golf Tournament                  |                     |  | 7/13/2015,12:41:17     | General      | 50        | View         |
| 1    | Home                                      |                     |  | 7/9/2015,13:24:07      | Hidden       | 4         | VIEW         |
| 3    | HVC Golf Tournament                       |                     |  | 6/30/2015,10:02:53     | General      | 0         | Edit         |
| 2    | A Really Fun Event                        |                     |  | 5/8/2015,18:23:58      | Hidden       | 0         | Delete       |
| 26   | 2015 IFA Dinner - Matt Birk '98 Induction |                     |  | 1/27/2015,12:04:01     | General      | 128       | Delete       |

When adding or editing an album:

- 1. Add an 'Album Name'
- 2. Add an 'Album Description'
- 3. List the file reference numbers from 'Manage Files' that you'd like to include.
  - a. For best display in Albums, recommended size for horizontal images is 960x640px; recommended size for vertical images is 640x450px.

- b. For display in Home Page Photo Fader, resize images to 1200x275px.
  - i. Note: for Home Page, album name and description will not be displayed.
- 4. Choose an 'Album Status':
  - a. 'Hidden' for Home Page Photo Fader.
  - b. 'General' for all other albums.
- 5. Click 'Save changes to this album...' to publish album.

| Manage Files Upload Files Manage Image Albums    | •                   |  |  |  |  |
|--------------------------------------------------|---------------------|--|--|--|--|
|                                                  |                     |  |  |  |  |
| Home / Manage Albums / Edit Album "Sample Album" |                     |  |  |  |  |
| Album Name                                       |                     |  |  |  |  |
| Sample Album                                     |                     |  |  |  |  |
| Album Description                                |                     |  |  |  |  |
| Enter a short description. 255 characters max.   |                     |  |  |  |  |
|                                                  | .i.,                |  |  |  |  |
| Included Images                                  |                     |  |  |  |  |
| 28,29,30,31,32,33                                |                     |  |  |  |  |
|                                                  | j                   |  |  |  |  |
| Album Status Album Style                         |                     |  |  |  |  |
| General                                          | Standard Responsive |  |  |  |  |
| Cancel Save change                               | es to this album -> |  |  |  |  |

Album 1 should always be 'Home' and contain your Home Page Photo Fader Images.

Other Albums will be listed on a page with your website URL ending in /images.html.

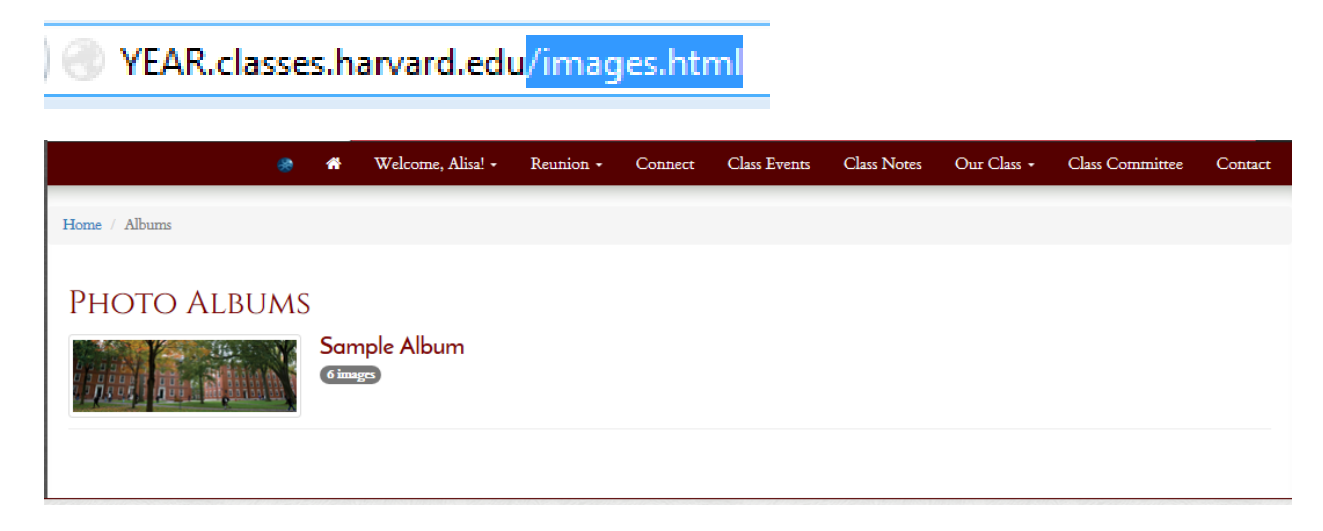